# ФЕДЕРАЛЬНОЕ УНИТАРНОЕ ГОСУДАРСТВЕННОЕ ПРЕДПРИЯТИЕ "ВСЕРОССИЙСКИЙ НАУЧНО-ИССЛЕДОВАТЕЛЬСКИЙ ИНСТИТУТ МЕТРОЛОГИЧЕСКОЙ СЛУЖБЫ" (ФГУП "ВНИИМС")

**УТВЕРЖДАЮ** Заместитель директора одственной метрологии ФГУП "ВНИИМС" Н.В.Иванникова 03 2018 г.

# Государственная система обеспечения единства измерений

# УСТРОЙСТВА "ОРТІСНЕСК"

# МЕТОДИКА ПОВЕРКИ

МП 208-012-2018

МОСКВА

#### 1 ВВЕДЕНИЕ

1.1 Настоящий документ распространяется на устройства "OPTICHECK" (далее устройства), предназначены для поверки электромагнитных расходомеров-счетчиков (далее – ЭМР) фирмы KROHNE путем измерения значений электрических параметров и контроля их метрологических характеристик, в состав которых входят первичные преобразователи следующих модификаций:

- OPTIFLUX;

– WATERFLUX.

В качестве преобразователей сигналов в состав расходомеров должны входить вторичные преобразователи следующих модификаций:

- IFC 050;
- IFC 070;
- IFC 100;
- IFC 300.

1.2 Настоящая методика поверки устанавливает методы и средства первичной и периодической поверок.

1.3 Интервал между поверками - 1 год.

# 2 ОПЕРАЦИИ ПОВЕРКИ

При проведении поверки выполняют следующие операции:

- Внешний осмотр (п.7.1);

- Опробование (п.7.2);

- Идентификация программного обеспечения (п.7.3);

- Контроль метрологических характеристик (п.7.4).

# З СРЕДСТВА ПОВЕРКИ

3.1 При проведении проверки применяют следующие средства поверки:

- эталоны, заимствованные из других поверочных схем по ГОСТ 8.022-91 и ГОСТ 8.027-2001 1-ого или 2-ого разряда согласно приказу Росстандарта от 07.02.2018 г. №256, часть 1;

- мультиметр цифровой 34401А, (регистрационный № 54848-13), Эталон единицы напряжения постоянного тока 3 разряда в диапазоне от 0 до 1000 В, напряжения переменного электрического тока 2 разряда в диапазоне от 0 до 750 В, силы постоянного тока 2 разряда в диапазоне от 0 до 3 А, силы переменного электрического тока 3 разряда в диапазоне от 0 до 3 А, электрического сопротивления 3 разряда в диапазоне от 0 до 100 МОм, частоты в диапазоне от 3 до 300000 Гц;

- калибратор токовой петли Fluke 715 (регистрационный №29194-05), диапазон измерения силы тока 0-24 мА, пределы допускаемой абсолютной погрешности измерений ±(0,00015 • 1 + 2 е.м.р.).

- частотомер электронный счетный ЧЗ-32, погрешность измерений  $\delta f = \pm (\delta + 1/(f_{\text{ИЗM}} \cdot f_{\text{CV}})) \cdot 100;$ 

- контрольные расходомеры-счетчики электромагнитные OPTIFLUX 5300;

- персональный компьютер или планшет с OC Windows;

- программное обеспечение OPTICHECK, устанавливаемое на ПК или планшет (имеется в свободном доступе на домашней страничке krohne.com);

- USB-кабель для подключения ОРТІСНЕСК к планшету или ПК;

- адаптеры для подключения различных (поверяемых) расходомеров KROHNE к ОРТІСНЕСК.

3.2. Средства поверки должны быть поверены и иметь действующие свидетельства о поверке и/или оттиск поверительного клейма.

3.3. Допускается применение аналогичных средств поверки, обеспечивающих определение метрологических характеристик, поверяемых СИ с требуемой точностью.

# 4 ТРЕБОВАНИЯ БЕЗОПАСНОСТИ И К КВАЛИФИКАЦИИ ПОВЕРИТЕЛЕЙ

4.1 К механическому и электрическому монтажу устройства и планшета или ПК вместе с использованием программного обеспечения, а также к установке специальных драйверов допускаются только специалисты, ознакомившиеся с Руководством по эксплуатации на устройства, а также с руководствами по эксплуатации на преобразователи сигналов и первичными преобразователями контрольных расходомеров. Также необходимо ознакомиться с руководствами эксплуатации на все средства поверки.

4.2 При проведении поверки соблюдают требования, определяемые:

- правилами безопасности труда, действующими при работе со средствами поверки;

- правилами пожарной безопасности.

4.3 Монтаж и демонтаж оборудования проводится только при отключенном питании. Монтаж электрических соединений проводится в соответствии с ГОСТ 12.3.032 и "Правилами эксплуатации электроустановок".

4.4 К проведению поверки допускаются лица, имеющие квалификационную группу по технике безопасности не ниже II в соответствии с "Правилами техники безопасности при эксплуатации электроустановок потребителей", изучившие эксплуатационную документацию на устройства, а также настоящую методику поверки.

4.5. Инженер по сервисному обслуживанию и/или оператор должен уметь правильно обращаться с устройством, а также проводить сервисное обслуживание и эксплуатировать приборы с различными комбинациями первичного преобразователя и преобразователя сигналов.

# 5 УСЛОВИЯ ПРОВЕДЕНИЯ ПОВЕРКИ

 $20\pm5$ 

5.1. Поверку следует проводить в нормальных условиях применения:

- температура воздуха, °С

-

- атмосферное давление, кПа от 84 до 106;
- относительная влажность воздуха, % от 30 до 80.

# 6 ПОДГОТОВКА К ПРОВЕДЕНИЮ ПОВЕРКИ

Перед проведением поверки выполняют следующие подготовительные работы:

6.1 Подготавливают к работе расходомерную поверочную установку и контрольный расходомер-счетчик электромагнитный согласно п.3.1 данной методики согласно эксплуатационной документации.

### 7 ПРОВЕДЕНИЕ ПОВЕРКИ

7.1 Внешний осмотр.

При проведении внешнего осмотра устанавливают соответствие поверяемого устройства следующим требованиям:

- комплектность соответствует указанной в паспорте;

- на устройстве отсутствуют механические повреждения, препятствующие его применению;

- серийный номер устройства соответствует указанному в паспорте.

7.2 Опробование

7.2.1. Устройство подключают к расходомеру-счетчику и планшету или ПК, согласно схеме, приведенной в руководстве по эксплуатации на ОРТІСНЕСК

7.2.2. Включите планшет или ПК, если они ещё не включены. На рабочем столе появится иконка для запуска приложения OPTICHECK. Запустите программное обеспечение, дважды щёлкнув мышью на иконке.

7.2.3. После запуска приложения появится главное окно согласно Рисунку 1. Вкладки навигации 1 (слева направо) представляют собой этапы действий, которые необходимо выполнить во время процесса поверки. Кнопка с красными символами на панели меню указывает на активную страницу; все остальные кнопки имеют синие символы.

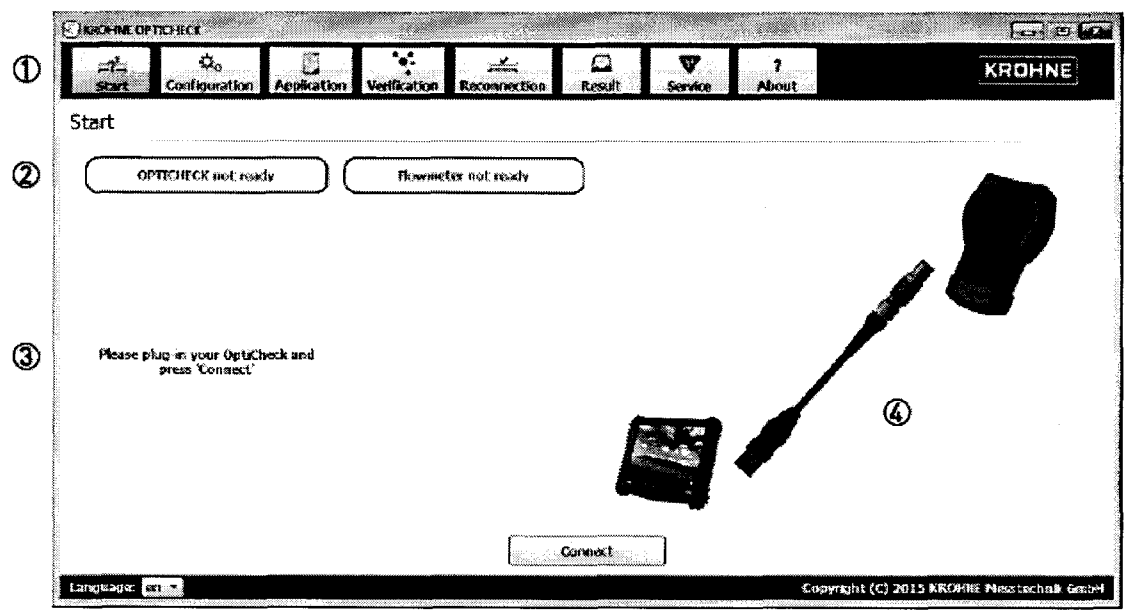

Рисунок 1 – Окно-заставка программного обеспечения

7.2.4 В начале активируется страница "Start" (Старт), на которой указано, какие кабельные соединения необходимо использовать. Программное обеспечение автоматически проверяет, какие из необходимых подключений выполняются, и предлагает инструкции по их установке.

Первоначально тестируются следующие соединения:

• USB-соединение между планшетом/ПК и ОРТІСНЕСК;

• GDC-соединение между ОРТІСНЕСК и преобразователем сигналов.

7.2.5 Опробование считается выполненным успешно, если после проверки устройства слева на экране появится сообщение, информирующее пользователя о том, что подключенный OPTICHECK обнаружен и готов к работе (Рисунок 2). 7.2.6 Если ОРТІСНЕСК не готов, следует установить USB-соединение и нажать "Connect" (Подключить).

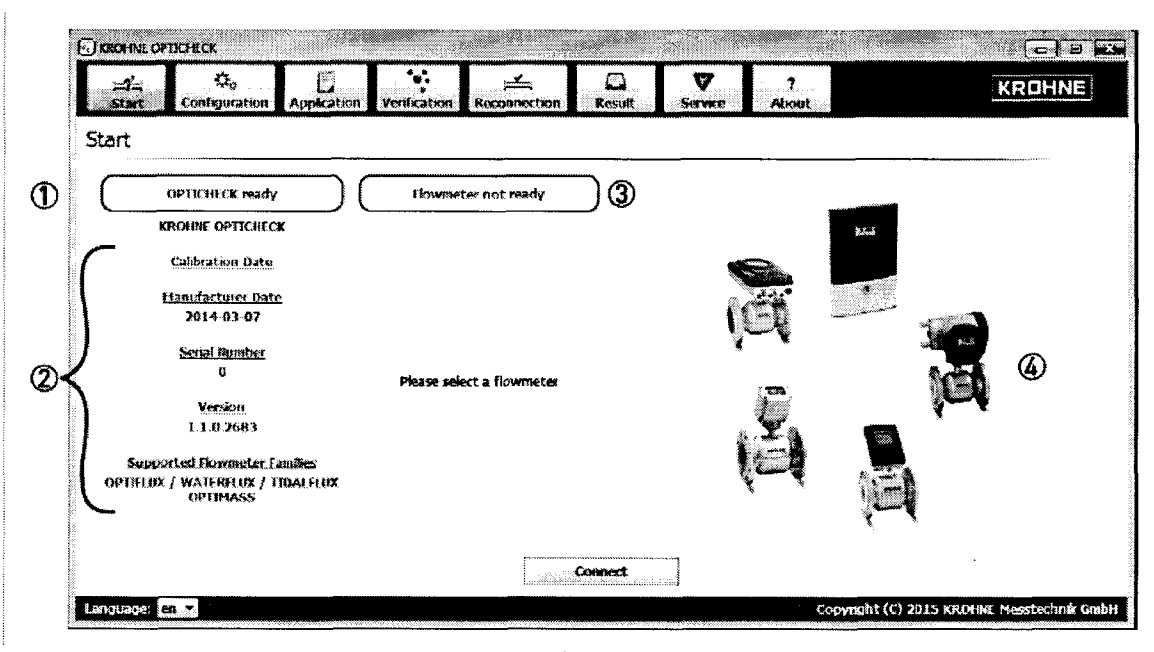

Рисунок 2 - Стартовое окно

7.3 Идентификация программного обеспечения

В соответствии с эксплуатационной документацией с помощью ОРТІСНЕСК проводят проверку характеристик контрольного расходомера-счетчика, прошедшего поверку на расходомерной установке.

ПО ОРТІСНЕСК формирует автоматически протокол (см. Приложение Б).

На первой странице протокола считывают номер версии ПО в строке PC Software Version (Рисунок 3)

Версия ПО должна быть не ниже 3.0.0 .

# **OPTICHECK Details**

| Supported Meters    | Electromagnetic, Mass |  |
|---------------------|-----------------------|--|
| Serial No.          | 104044662             |  |
| PC Software Version | 3.0.1-r3717           |  |
| Next Calibration    | 2017-03-10            |  |

Рисунок 3 – Идентификация ПО

7.4 Определение метрологических характеристик.

7.4.1 На эталонной установке проводят контрольную поверку расходомерасчетчика OPTIFLUX 5300. Определяют соответствие его метрологических характеристик в точках расхода, соответствующих скорости потока 1,25; 2,5; 3,75 и 5 м/с. К поверке устройства OPTICHECK допускают расходомеры-счетчики, относительная погрешность измерений объема/объемного расхода не превышает  $\pm 0,25$  %.

Результаты поверки расходомеров-счетчиков заносят в таблицу "Результаты поверки расходомера на поверочной установке" раздела 1 протокола, приведенного в приложении А.

7.4.2 В соответствии с эксплуатационной документацией с помощью ОРТІСНЕСК проводят проверку характеристик контрольного расходомера-счетчика, прошедшего проверку на расходомерной установке. Автоматически формируется протокол, приведенный в Приложении Б. На основании данного протокола данные, которые необходимы для поверки ОРТІСНЕСК, заносятся в протокол, приведенный в приложении А. Порядок переноса данных из протокола, приведенного в приложении А, в протокол, приведенный в приложении Б, указан в приложении В.

Устройство считают прошедшим поверку по данному параметру, если отклонение по каждой из контрольных точек (1,25; 2,50; 3,75 и 5 м/с) не превышает ±0,5 %.

7.4.3 Устройство ОРТІСНЕСК отключают от расходомера.

7.4.4 К клеммах выходного токового сигнала расходомера подключают калибратор токовой петли согласно руководствам по эксплуатации на преобразователи сигналов IFC 300 и калибратора.

С помощью меню расходомера имитируют токовые сигналы 4 и 20 мА согласно Руководству по эксплуатации на преобразователь сигналов IFC 300.

Полученные данные заносятся в таблицу "Проверка токового выхода" раздела 3 Протокола, приведенного в приложении А.

ОРТІСНЕСК считают прошедшим поверку по данному параметру, если разница измеренных значений, полученных при помощи калибратора и значений токового выхода, полученных с помощью ОРТІСНЕСК, не превышает ±10 мкА.

7.4.5 В разрыв между первичным преобразователем и конвертером сигналов расходомера (клеммы тока возбуждения) включают калибратор токовой петли, и при помощи заводского меню прибора проводят измерение тока возбуждения положительной и отрицательной составляющей тока возбуждения 250 мА.

Полученные данные заносят в таблицу "Проверка силы тока возбуждения" раздела 4 Протокола, приведенного в приложении А.

ОРТІСНЕСК считают прошедшим поверку по данному параметру, если разница отклонений при каждом значении тока возбуждения, полученных калибратором, и отклонений тока возбуждения, полученных с помощью ОРТІСНЕСК, не превышает  $\pm 0.1$  %.

7.4.6 Калибратор токовой петли отключают от расходомера.

7.4.7 К клеммах выходного частотного сигнала расходомера подключают частотомер согласно руководствам по эксплуатации на преобразователи сигналов IFC 300 и частотомер.

Расходомером имитируют частотные сигналы 10 Гц и 8000 Гц согласно Руководству по эксплуатации на преобразователь сигналов.

Полученные данные заносятся в таблицу "Проверка частотного выхода" раздела 5 Протокола, приведенного в приложении А.

ОРТІСНЕСК считают прошедшим поверку по данному параметру, если разница значений, полученных от частотомера и значений частотного выхода, полученных с помощью ОРТІСНЕСК, не превышает ±0,01 %.

7.4.8 Частотомером измеряют частота тока возбуждения на клеммах тока возбуждения первичного преобразователя (см. Руководство по монтажу и эксплуатации для расходомера).

Полученные данные заносят в таблицу "Проверка частоты тока" возбуждения раздела 6 Протокола, приведенного в приложении А.

ОРТІСНЕСК считают прошедшим поверку по данному параметру, если разница значения, полученного частотомером, и значения частоты тока возбуждения, полученного с помощью ОРТІСНЕСК, не превышает  $\pm 0.5$  %.

7.4.9 Частотомер отключают от расходомера.

7.4.10 Преобразователь сигналов отключают от первичного преобразователя рас-

ходомера. С помощью мультиметра измеряют сопротивление обмотки возбуждения на клеммах обмотки возбуждения.

Полученные данные заносят в таблицу "Проверка сопротивления обмотки возбуждения" раздела 7 Протокола, приведенного в приложении А.

ОРТІСНЕСК считают прошедшим поверку по данному параметру, если разница значением, полученного мультиметром и значения сопротивления, полученного с помощью OPTICHECK, не превышает  $\pm 1$  %.

#### 8 ОФОРМЛЕНИЕ РЕЗУЛЬТАТОВ ПОВЕРКИ

8.1. Результаты поверки заносят в протокол по форме, приведенной в приложении А.

8.2 Положительные результаты поверки оформляют записью в Паспорте, удостоверенной подписью поверителя и нанесением знака поверки или оформляют свидетельство о поверке по установленной форме в соответствии с приказом Минпромторга России от 02 июля 2015 г. № 1815 "Об утверждении Порядка проведения поверки средств измерений, требования к знаку поверки и содержанию свидетельства о поверке".

8.3 При отрицательных результатах поверки выписывается "Извещение о непригодности к применению" в соответствии с приказом Минпромторга России от 02 июля 2015 г. № 1815.

Начальник отдела 208 ФГУП "ВНИИМС" Б.А. Иполитов Руководитель службы стандартизации, сертификации и документации ООО «КРОНЕ Инжиниринг» А.В. Окунев

# Приложение А

# Форма протокола поверки ОРТІСНЕСК

# ПРОТОКОЛ ПОВЕРКИ

KROHNE

устройства ОРТІСНЕСК

> measure the facts

| Контро        | льный расходомер                                                                                                 | OPTICHECK       |  |
|---------------|----------------------------------------------------------------------------------------------------|-----------------|--|
| Тип прибора:  |                                                                                                    | Серийный №:     |  |
| Серийный №:   | is the second second second second second second second second second second second second second second second  | Дата поверки:   |  |
| СС-номер:     |                                                                                                    |                 |  |
| GK / GKL:     | and the second second second second second second second second second second second second second second second |                 |  |
| Тилоразмер:   | and the second second second second second second second second second second second second second second second | Условия поверки |  |
| Частота поля: |                                                                                                    | Труба заполнена |  |

# Результаты поверки расходомера на поверочной установке

|                      | Результаты поверки расходомера на поверочной установке                                                          |                                                                            |                           |                   |                                                                                                    |  |  |
|----------------------|----------------------------------------------------------------------------------------------------|----------------------------------------------------------------------------|---------------------------|-------------------|----------------------------------------------------------------------------------------------------|--|--|
| Контрольная<br>точка | Измеренный объе<br>показания<br>установки                                                                       | м (расход), м <sup>3</sup> (м <sup>3</sup> /ч)<br>показания<br>расходомера | Допустимая<br>погрешность | Погрешность,<br>% | Результат                                                                                                    |  |  |
| 1,25 M/c             | at the second second second second second second second second second second second second second second second | 1. A.                                                                      | 0,25%                     |                   | n series de la companya de la companya de |  |  |
| 2,5 м/с              |                                                                                                    |                                                                            | 0,25%                     |                   | С¥.                                                                                                    |  |  |
| 3,75 M/c             | a strategie                                                                                                    |                                                                            | 0,25%                     |                   | ŝ.                                                                                                    |  |  |
| 5,0 м/с              |                                                                                                    | · 5.4                                                                      | 0,25%                     |                   | Ŷ                                                                                                    |  |  |

2

.

# Результаты поверки преобразователя сигналов

| Параметр                   | Скорость, м/с | Допустимая<br>погрешность, % | Отклонение,<br>% | Результат |
|----------------------------|---------------|------------------------------|------------------|-----------|
| Контрольная точка 1,25 м/с |               | 0,500%                       |                  | ž.        |
| Контрольная точка 2,50 м/с |               | D,500%                       |                  | 2         |
| Контрольная точка 3,75 м/с |               | 0,500%                       |                  | 2         |
| Контрольная точка 5.00 м/с |               | 0.500%                       |                  | 2         |

3

#### Проверка токового выхода

| Паранато        |       | Показания, мА |           | Отклонение, мкА |            | Degualitat                                                                                                    |
|-----------------|-------|---------------|-----------|-----------------|------------|----------------------------------------------------------------------------------------------------|
| i tapame ip     |       | калибратора   | OPTICHECK | допустим.       | полученное | . edynarai                                                                                                    |
|                 | 4 mA  | and plant     |           | 10,00           |            | , in the second second s |
| токовый выход А | 20 MA | 1.<br>1.      |           | 10,00           |            | <i>~</i>                                                                                                    |

4

#### Проверка силы тока возбуждения

| (horginicoiros | Измеренное                                                                                                    | ое Отклонение, % | Domunico  | Допустимая            |            |           |
|----------------|----------------------------------------------------------------------------------------------------|------------------|-----------|-----------------------|------------|-----------|
| AHAMAHMA       | калибратор.                                                                                                    | по               | по        | газпица<br>отклонений | разница    | Результат |
| Sharenne       | значение                                                                                                    | калибратору      | OPTICHECK | o na ione nam         | отклонений |           |
|                | e de la companya de la companya de la companya de la companya de la companya de la companya de la companya de l |                  | 0,00%     |                       | 0,10%      | Ŷ.        |

# ПРОТОКОЛ ПОВЕРКИ

,

.

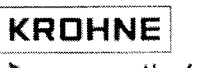

устройства ОРТІСНЕСК

 $\blacktriangleright$  measure the facts

| 5 | Проверка частотного выхода |         |            |           |               |             |              |
|---|----------------------------|---------|------------|-----------|---------------|-------------|--------------|
|   | Парацета                   |         | Показания  |           | Отклонение, % |             | Powertat     |
|   | Параметр                   |         | частотомер | OPTICHECK | получен.      | допускаемое | i Coystoriat |
|   |                            | 10 Гц   |            |           |               | 0,01%       | Ç            |
|   | частотный выход в          | 8000 Гц |            |           |               | 0,01%       | ()           |

| 6 | Проверка частоты тока возбуждения |            |           |               |         |             |
|---|-----------------------------------|------------|-----------|---------------|---------|-------------|
|   | Паранотр                          | Показания  |           | Отклонение, % |         | Doguni tot  |
|   | Παραικειρ                         | частотомер | OPTICHECK | получ.        | допуск. | i esyntrati |
|   | Частота тока возбуждения, Гц      |            |           |               | 0,50    | v           |

| 7        | Проверка сопротивления обмотки возбуждения |         |               |        |         |           |
|----------|--------------------------------------------|---------|---------------|--------|---------|-----------|
| Параметр | Показания                                  |         | Отклонение, % |        |         |           |
|          | Параметр                                   | омметра | OPTICHECK     | получ. | допуск. | гезультат |
|          | Сопротивление (7-8), Ом                    |         |               |        | 1,00    |           |

#### Результат поверки:

Тест провел: (подпись) (расшифровка) (dama) Поверитель: (подпись) (расшифровка) (dama)

# Приложение Б

# Форма протокола, которую ОРТІСНЕСК генерирует автоматически

Ниже приведена форма протокола, который автоматически генерируется при поверки расходомеров с помощью ОРТІСНЕСК. Описание протокола приведено в руководстве по эксплуатации на ОРТІСНЕСК.

# Electromagnetic Flowmeter Verification Certificate

| Customer | Data  | Vi |
|----------|-------|----|
| Name     | 123   |    |
| Address  | 123   |    |
|          | ····· |    |
| Phone    | 123   |    |
| Email    | 123   |    |

| vermeatio           |                     |             |  |
|---------------------|---------------------|-------------|--|
| rification Data     |                     | (Es)        |  |
| nspector            | Nevozhilov          |             |  |
| Location            | service             | <b>*</b> `` |  |
| Date Performed      | 2018-02-16 12:14:52 |             |  |
| Certificate Printed | 2018-02-16 12:20:55 |             |  |
| Verification Type   | Level 2             |             |  |
| Reason              | Verification        |             |  |
|                     |                     |             |  |

#### Test Results

| Test Module                           | Rosult  |
|---------------------------------------|---------|
| OPTICHECK Identification              |         |
| Determine Attributes                  | WARNING |
| Meter Identification                  |         |
| Determine Attributes                  | PASSED  |
| Check Device Status                   | PASSED  |
| JO Tests                              |         |
| Current Output Terminal A (active)    | PASSED  |
| Current Output Terminal A (passive)   | PASSED  |
| Status Output Terminal B (passive)    | PASSED  |
| Control Input Terminal B (passive)    | PASSED  |
| Status Output Terminal C (passive)    | PASSED  |
| Status Output Terminal D (passive)    | PASSED  |
| Frequency Output Terminal D (passive) | PASSED  |

| Test | Electrode Circuit        | PASSED |
|------|--------------------------|--------|
| Test | Coil Circuit             | PASSED |
|      | Sensor Electronics Tests |        |
| Test | Electrodes               | PASSED |
| Test | Colls                    | PASSED |
|      | Sensor Tests             |        |
|      | Test Module              | Result |

#### **Required User Actions:**

OPTICHECK should be recalibrated - mind the recalibration date!

| Flowmeter Details           |                                                                  | <b>OPTICHECK Details</b>                       |                                       |          |
|-----------------------------|------------------------------------------------------------------|------------------------------------------------|---------------------------------------|----------|
| Device Type                 | OPTIFLUX 4300                                                    | Supported Meters                               | Electromagnetic, Mass                 |          |
| Serial No.                  | A1103206                                                         | Serial No.                                     | 104044662                             |          |
| Converter Seriel No.        | 010445012                                                        | PC Software Version                            | 3.0.1-r3717                           |          |
| Converter CG No.            | CG3001S100                                                       | Next Calibration                               | 2017-03-10                            |          |
| V-Number Sensor             | VN0394911C9B110000000000000                                      |                                                |                                       |          |
| Electronic Revision         | ER3.3.1_                                                         | Application Details                            |                                       |          |
| GK / GKL                    | GK 4.3741 GKL 8.7588<br>25 mm 1 linch<br>W<br>HC22<br>2011-05-04 | Process Fold Temperature Pressure Inlet Outlet |                                       | <u> </u> |
| Nominal Diameter            |                                                                  |                                                |                                       |          |
| Liner<br>Electrode Material |                                                                  |                                                | · · · · · · · · · · · · · · · · · · · |          |
|                             |                                                                  |                                                |                                       |          |
| Calibration Date            |                                                                  |                                                |                                       |          |
| Тад                         |                                                                  | Empty Pipe                                     | <u>No</u>                             |          |
|                             |                                                                  | Bootstrap connection                           | No                                    |          |
| Comments:                   | ······································                           |                                                |                                       |          |

These tests indicate that your instrument is running without any errors and the measured values are within +/-1% of the original factory calibration. The calibration of the OPTICHECK verification system is fully traceable to national standards.

Date

Operator's Sign

Inspector's Sign

10

**Detailed Test Results** 

,

.

| Test Module                               | Value                       | Repuit  |
|-------------------------------------------|-----------------------------|---------|
| OPTICHECK Identification                  |                             |         |
| Determine Attributes                      |                             | WARNING |
| Recalibration Date                        | 2017-03-10                  | WARNING |
| Meter Identification                      |                             |         |
| Determine Attributes                      |                             | PASSED  |
| Detected CG Number                        | CG3001S100                  |         |
| Expected CG Number                        | CG3001S100                  |         |
| Device variant unchanged after production |                             | ОК      |
| Electronic Revision                       | ER3.3.1_                    |         |
| Decoding CG Number                        | IFC 300                     | ОК      |
| Electronics Temperature                   | 20.85 °C                    |         |
| System Serial Number                      | A1103206                    |         |
| Decoding V-Number                         | VN0394911C98110000000000000 |         |
| identified Sensor                         | OPTIFLUX 4000               | ОК      |
| Identified Meter                          | OPTIFLUX 4300               | ОК      |
| Check Device Status                       |                             | PASSED  |
| open circuit A                            | application error           | REMARK  |
| field coll broken                         | out of specification        | REMARK  |
| conductivity off                          | Information                 | PASSED  |
| <b>PO</b> Tests                           | 1000                        |         |
| Current Output Terminal A (active)        |                             | PASSED  |
| Calibration Point 1                       | 4.923 mA                    | ОК      |
| Calibration Point 2                       | 19.826 mA                   | OK.     |
| Test Point 4 mA                           | 4.001 mA                    | PASSED  |
| Test Point 8 mA                           | 7.999 mA                    | PASSED  |
| Test Point 12 mA                          | 11.999 mA                   | PASSED  |
| Test Point 16 mA                          | 16 mA                       | PASSED  |
| Test Point 20 mA                          | 20 mA                       | PASSED  |
| Current Output Terminal A (passive)       |                             | PASSED  |
| Calibration Point 1                       | 4.923 mA                    | ОК      |
| Calibration Point 2                       | 19.826 mA                   | ОК      |
| Test Point 4 mA                           | 4.002 mA                    | PASSED  |
| Test Point 8 mA                           | 8 mA                        | PASSED  |
| Test Point 12 mA                          | 12.001 mA                   | PASSED  |
| Test Point 16 mA                          | 16.001 mA                   | PASSED  |
| Test Point 20 mA                          | 20.002 mA                   | PASSED  |
| Status Output Terminal B (passive)        |                             | PASSED  |
| Status Output Open                        | 18.5 V                      | PASSED  |
| Slatus Output Open                        | <5µA                        | PASSED  |
| Status Output Closed                      | 900 mV                      | PASSED  |
| Status Output Closed                      | 18.801 mA                   | PASSED  |
| Control Input Terminal B (passive)        |                             | PASSED  |
| Control Input High                        | 3.47V                       | PASSED  |
| Control Input Low                         | 3.41 V                      | PASSED  |
| Status Output Terminal C (passive)        |                             | PASSED  |
| Status Output Open                        | 18.4 V                      | PASSED  |
| Status Output Open                        | <5µA                        | PASSED  |
| Status Output Closed                      | 800 mV                      | PASSED  |

A1103206, 2018-02-16 12:14:52

**Detailed Test Results** 

ì

•

| Test Module                           | Value                                                                                                    | Result |
|---------------------------------------|----------------------------------------------------------------------------------------------------|--------|
| Status Output Closed                  | 18.803 mA                                                                                                    | PASSED |
| Status Output Terminal D (passive)    |                                                                                                    | PASSED |
| Status Output Open                    | 18.3 V                                                                                                    | PASSED |
| Status Output Open                    | <5µÅ                                                                                                    | PASSED |
| Status Output Closed                  | 800 mV                                                                                                    | PASSED |
| Status Output Closed                  | 18.804 mA                                                                                                    | PASSED |
| Frequency Output Terminal D (passive) |                                                                                                    | PASSED |
| Test Slow Driver                      | 0 20.8 V                                                                                                    | PASSED |
| Test Slow Driver 10 Hz                | 10.001 Hz                                                                                                    | PASSED |
| Test Slow Driver                      | 020V                                                                                                    | PASSED |
| Test Slow Driver 100 Hz               | 100.007 Hz                                                                                                    | PASSED |
| Test Fast Driver                      | 0 15.5 V                                                                                                    | PASSED |
| Test Fast Driver 1 kHz                | 1 kHz                                                                                                    | PASSED |
| Test Fast Driver                      | 015.7V                                                                                                    | PASSED |
| Test Past Driver 8 kHz                | 8.001 kHz                                                                                                    | PASSED |
| Sensor Tests                          |                                                                                                    |        |
| Test Coils                            |                                                                                                    | PASSED |
| Coll Impedance Terminals 7-8          | 106.8 Ω at 1 Hz                                                                                                    |        |
| Coil Insulation Terminal 7            | > 1.0 MO at 1 Hz                                                                                                    |        |
| Coll Insulation Terminal 8            | > 1.0 MD at 1 Hz                                                                                                    |        |
| Test for Short Circuit                |                                                                                                    | PASSED |
| Test for Open Circuit                 |                                                                                                    | PASSED |
| Test for Coll Insulation              |                                                                                                    | PASSED |
| Test Electrodes                       |                                                                                                    | PASSED |
| Electrode Impedance Terminais 2-3     | 27.0 kO at 10 Hz                                                                                                    |        |
| Electrode Impedance Terminals 2-1     | 12.6 kΩ at 10 Hz                                                                                                    |        |
| insulation Electrode Terminals 2-20   | 1.207 mV                                                                                                    |        |
| Electrode Impedance Terminals 3-1     | 14.6 kD at 10 Hz                                                                                                    |        |
| Insulation Electrode Terminals 3-30   | 1.593 mV                                                                                                    |        |
| Test for Short Circuit                |                                                                                                    | PASSED |
| Test for Open Circuit                 |                                                                                                    | PASSED |
| Test for Symmetry                     |                                                                                                    | PASSED |
| Sensor Electronics Tests              | A REAL PROPERTY AND A REAL PROPERTY AND A REAL |        |
| Test Coil Circuit                     |                                                                                                    | PASSED |
| Read Value (Counter 1)                | 2599.005                                                                                                    | PASSED |
| Read Value (Counter 2)                | 2521.211                                                                                                    | PASSED |
| Software                              | V2.1.0_                                                                                                    | ОК     |
| Zero Flow Value                       | 0.00005 m/s                                                                                                    | OK     |
| Measured Coll Current Deviation (GK)  | -0.056 %                                                                                                    | PASSED |
| Measured Coll Frequency (GK)          | 8.315 Hz                                                                                                    | PASSED |
| Measured Coli Current Deviation (GKL) | -0.083 %                                                                                                    | PASSED |
| Measured Coll Frequency (GKL)         | 8.315 Hz                                                                                                    | PASSED |
| Test Electrode Circuit                |                                                                                                    | PASSED |
| Electrode Circuit 1.25 m/s            | 1.249 m/s                                                                                                    | PASSED |
| Electrode Circuit 2.5 m/s             | 2.503 m/s                                                                                                    | PASSED |
| Electrode Circuit 3.75 m/s            | 3.751 m/s                                                                                                    | PASSED |
| Electrode Circuit 5 m/s               | 5.003 m/s                                                                                                    | PASSED |
| Restore of Counter (Counter 1)        | 2599.005                                                                                                    | PASSED |

# **Detailed Test Results**

.

.

| Restore of Counter (Counter 2) 2521.211 PASSE | D |
|-----------------------------------------------|---|

# Приложение В

# Инструкция по заполнению протокола по Приложению А (далее - Протокол) данными из протокола по Приложение Б (далее – Автоматический протокол)

1. Заполнение таблицы Результаты поверки преобразователя сигналов (раздел 2 Протокола) проводят путем переноса значений из столбца Value и соответствующих строк Electrodes Circuit 1.25/2,5/3,75/5 м/с на странице 3, раздела Sensor Electronic tests – Test Electrode Circuit Автоматического протокола.

2. Заполнение таблицы Проверка токового выхода (раздел 3 Протокола) проводят путем переноса значений из столбца Value и соответствующих строк Test Point 4 mA и Test Point 20 mA на странице 2, раздела I/O Tests – Current Output Terminal A (active) Автоматического протокола.

3. Заполнение таблицы Проверка силы тока возбуждения (раздел 4 Протокола) проводят путем переноса значений из столбца Value и строки Measured Coil Current Deviation (GK) на странице 3, раздела Sensor Electronics Tests – Test Coil Circuit Автоматического протокола.

4. Заполнение таблицы Проверка частотного выхода (раздел 5 Протокола) проводят путем переноса значений из столбца Value и соответствующих строк Test Slow Driver 10 Hz (соответствует сигналу 10 Гц) и Test Fast Driver 8 kHz (соответствует сигналу 8000 Гц) на странице 3, раздела I/O Tests – Frequency Output Terminal D (passive)Автоматического протокола.

5. Заполнение таблицы Проверка частоты тока возбуждения (раздел 6 Протокола) проводят путем переноса значений из столбца Value и строки Measured Coil Frequency (GK) на странице 3, раздела Sensor Electronics Tests – Test Coil Circuit Автоматического протокола.

6. Заполнение таблицы Проверка сопротивления обмотки возбуждения (раздел 7 Протокола) проводят путем переноса значений из столбца Value и строки Coil Impedance Terminals 7-8 на странице 3, раздела Sensor Tests – Test Coils Автоматического протокола.